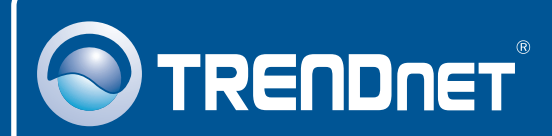

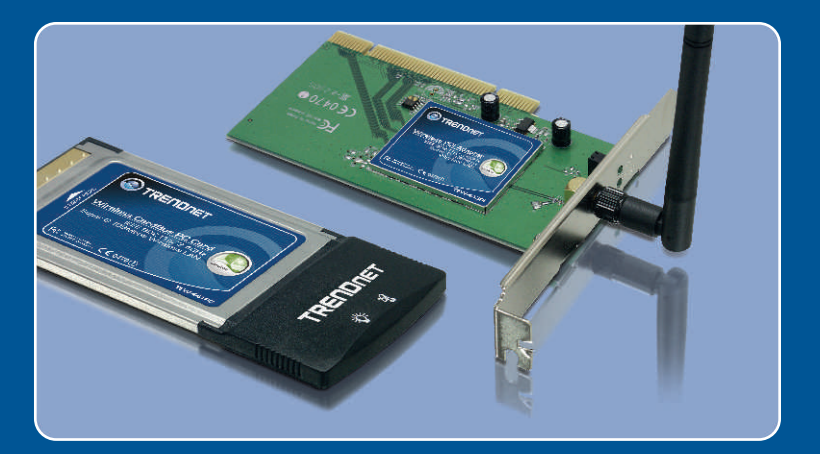

# Quick Installation Guide

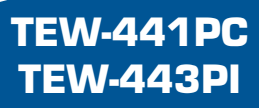

## **Table of Contents**

|                                         | 1 |
|-----------------------------------------|---|
| Français                                | 1 |
| 1. Avant de commencer                   | 2 |
| 2. Procéder à l'installation            | 6 |
| 3. Utilisation de l'adaptateur sans fil |   |
| Troubleshooting                         | 8 |

## 1. Avant de commencer

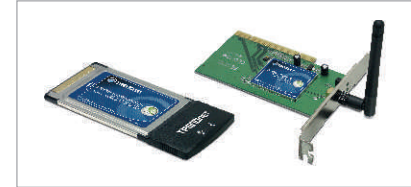

#### Contenu de l'emballage

- TEW-441PC/TEW-443PI
- · CD-ROM avec le pilote et l'utilitaire
- Guide d'installation rapide

#### Configuration du système

- Logement pour carte Bus 32-bit de type II (TEW-441PC)
- Logement PCI 32-bit 2.2 (TEW-443PI)
- Lecteur de CD-ROM
- · Microprocesseur : Intel Pentium 300 MHz ou supérieur
- Mémoire: 32 MB ou supérieur
- Windows XP/2000/ME/98SE

## **Application**

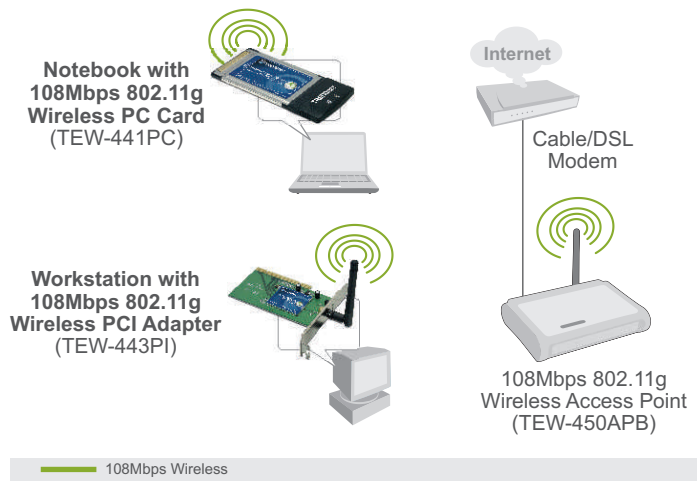

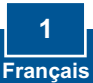

**Important !** N'INSTALLEZ PAS l'adaptateur PCI dans l'ordinateur avant qu'on ne vous le demande.

#### **Utilisateurs Windows**

1. Insérez le CD-ROM avec l'utilitaire et le pilote dans le lecteur de CD-ROM de votre ordinateur et cliquez ensuite sur Install Utility (Installer l'utilitaire)

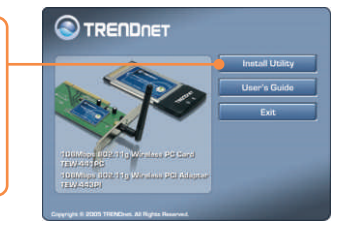

2. Suivez les instructions de l'assistant d'installation (InstallShield Wizard) Lorsque vous recevez un message vous demandant de redémarrer l'ordinateur, sélectionnez No et cliquez ensuite sur Finish (Terminer).

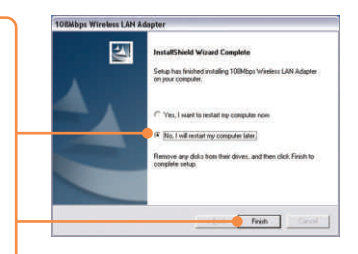

<u>Remarque :</u> Veuillez consulter la partie du mode d'emploi de votre ordinateur traitant de l'installation de matériel Poursuivez ensuite avec la partie adéquate ci-dessous.

#### Windows XP

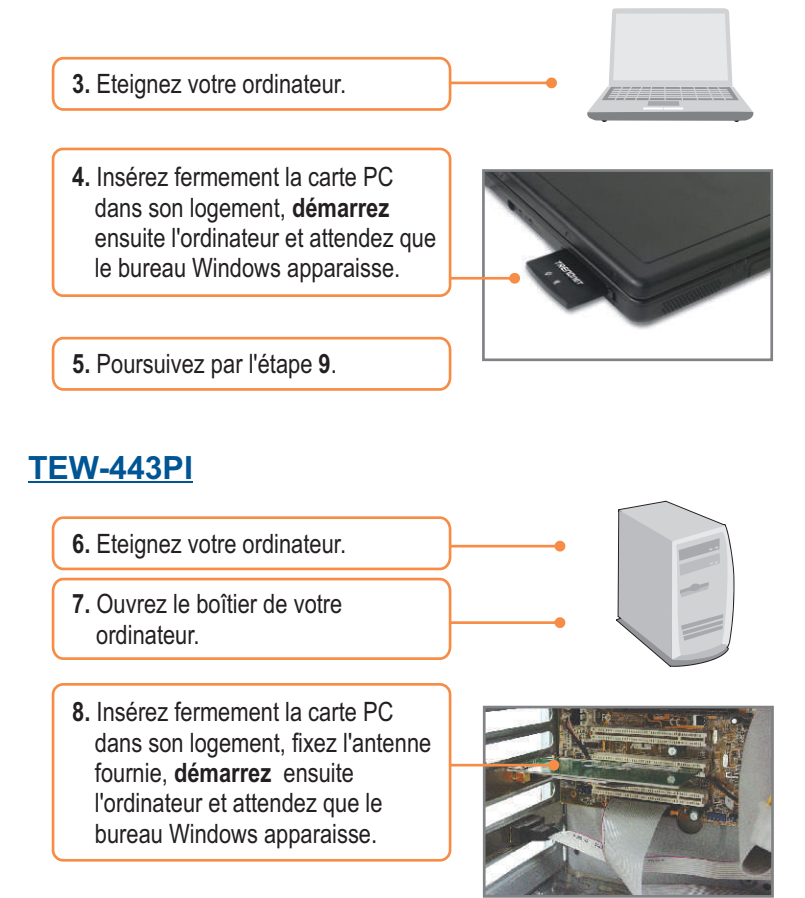

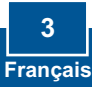

9. Sélectionnez le domaine de pays adéquat et cliquez ensuite sur OK.

| Please select the country<br>domain. | FCC Standard |
|--------------------------------------|--------------|
| Regulatory Domain.                   | FOC          |
| Available Channels:                  | 1-11         |

#### Windows XP

10. L'assistant nouveau matériel détecté apparaîtra, sélectionnez Non et cliquez ensuite sur Suivant.

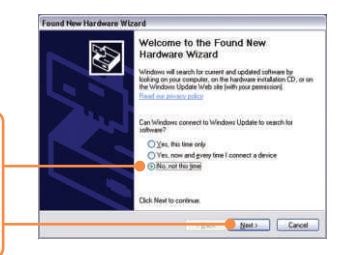

 Sélectionnez Install the software automatically (Installer le logiciel automatiquement) et cliquez sur Next (Suivant).

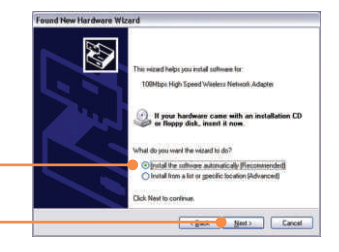

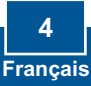

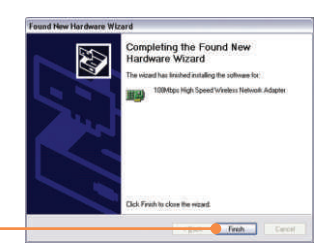

12. Cliquez sur Finish (Terminer).

### Windows 2000

Windows 2000 détectera et installera automatiquement les pilotes appropriés.

#### L'installation est maintenant complète.

Si vous désirez des informations détaillées sur la configuration et les paramètres avancés du TEW-441PC/TEW-443PI, veuillez consulter la rubrique Dépannage, le guide de l'utilisateur sur CD-ROM ou le site Internet de Trendnet sur http://www.trendnet.com.

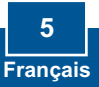

## 3. Utilisation de l'adaptateur sans fil

<u>Remarque</u>: L'utilitaire de a configuration zéro sans fil de Windows XP doit préalablement être désactivé. S'il est déjà désactivé, poursuivez par l'étape 4.

Listwork Cappertie

File Edit View Fewerles Tools Advanced Help G Back - 💭 - 🤌 🔎 Search 🍋 Failders 💷 - - -

- C Retwork Conve 1. Ouvrez le Panneau de Weekschetwork Connectory configuration et double cliquez sur Double View Available Wireless N Set up a force or small office network. Change Westows Persoal sattings Depar l'icône Connexions réseau Entre Core a. enter Protect Faites un clic droit sur l'icône A Repar the core Connexion réseau sans fil et 0 cliquez sur Propriétés. Other Barry J. Wireless Network Connection Properties ? X 2. Cliquez sur l'onglet Réseaux sans General Wireless Networks Advanced Use Windows to configure my wireless network settings fil. décochez Utiliser Windows Available getworks: pour configurer mes paramètres To connect to, disconnect from, or find out more information about wireless networks in range, click the button below. réseau sans fil et cliquez ensuite View Wzeless Networks sur OK. Preferred networks -Move up Add. Bemove Properties Learn about petting up wireless network DK Cancel
  - 3. Double-cliquez sur l'icône de l'ordinateur sans fil de votre barre d'état système.

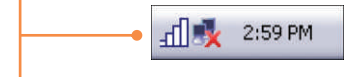

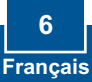

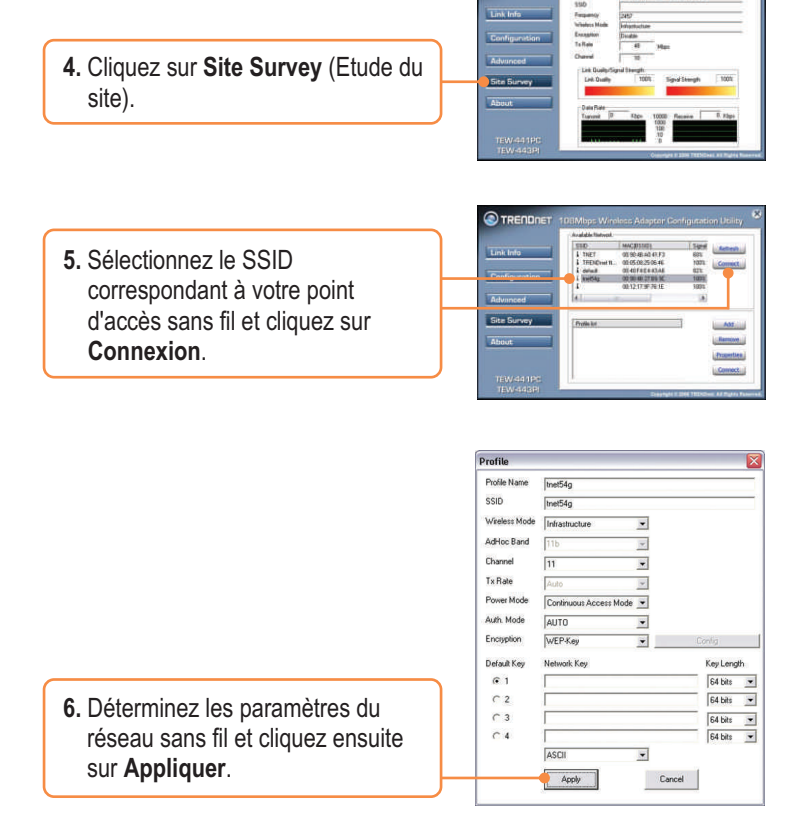

#### La configuration sans fil est à présent terminée.

Si vous désirez des informations détaillées sur la configuration et les paramètres avancés du TEW-441PC/TEW-443PI, veuillez consulter la rubrique Dépannage, le guide de l'utilisateur sur CD-ROM ou le site Internet de Trendnet sur http://www.trendnet.com.

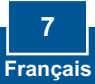

## Q1: I inserted the TEW-441PC/443PI CD-ROM into my computer's CD-ROM Drive and the installation menu does not appear automatically. What should I do

A1: If the installation menu does not appear automatically, click Start, click Run, and type D:\Autorun.exe where "D" in "D:\Autorun.exe" is the letter assigned to your computer's CD-ROM Drive. And then click OK to start the installation.

# Q2: I completed all the steps in the quick installation guide, but my card is not connecting to my access point. What should I do?

A2: You should first verify that the Network Name (SSID) matches your wireless router or access point's SSID. If they already match, you should check your TCP/IP properties to ensure that Obtain an IP Address Automatically is selected. Refer to your Windows User's Manual if you are unable to locate your TCP/IP properties.

#### Q3: Windows is unable to recognize my hardware. What should I do?

A3: Make sure your computer meets the minimum requirements as specified in Section 1 of this quick installation guide. Also, you must install the wireless configuration utility BEFORE you physically install your network card. Lastly, you may consider moving the card to a different PCI/PC Card Slot.

#### Q4: I cannot open the wireless configuration utility. What should I do?

A4: Access your device manager to make sure the adapter is installed properly. If you see a networking device with a yellow question mark or exclamation point, you will need to reinstall the device and/or the drivers. To access your device manager, rightclick My Computer, click Properties, click the Hardware tab, and then click Device Manager.

If you still encounter problems or have any questions regarding the TEW-441PC/TEW-443PI, please refer to the User's Guide included on the Utility & Driver CD-ROM or contact Trendnet's Technical Support Department.

#### Certifications

This equipment has been tested and found to comply with FCC and CE Rules. Operation is subject to the following two conditions:

(1) This device may not cause harmful interference.

(2) This device must accept any interference received. Including interference that may cause undesired operation.

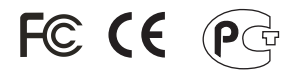

Waste electrical and electronic products must not be disposed of with household waste. Please recycle where facilities exist. Check with you Local Authority or Retailer for recycling advice.

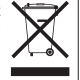

NOTE: THE MANUFACTURER IS NOT RESPONSIBLE FOR ANY RADIO OR TV INTERFERENCE CAUSED BY UNAUTHORIZED MODIFICATIONS TO THIS EQUIPMENT. SUCH MODIFICATIONS COULD VOID THE USER'S AUTHORITY TO OPERATE THE EQUIPMENT.

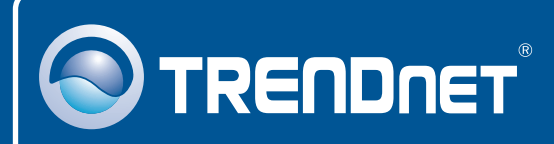

## TRENDnet Technical Support

#### US · Canada

Toll Free Telephone: 1(866) 845-3673

24/7 Tech Support

Europe (Germany • France • Italy • Spain • Switzerland • UK)

Toll Free Telephone: +00800 60 76 76 67

English/Espanol - 24/7 Francais/Deutsch - 11am-8pm, Monday - Friday MET

#### Worldwide

Telephone: +(31) (0) 20 504 05 35

English/Espanol - 24/7 Francais/Deutsch - 11am-8pm, Monday - Friday MET

#### **Product Warranty Registration**

Please take a moment to register your product online. Go to TRENDnet's website at http://www.trendnet.com

## TRENDNET

3135 Kashiwa Street Torrance, CA 90505 USA

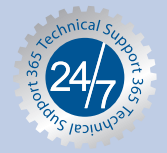